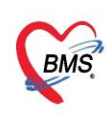

ใบรับรองแพทย์ Digital Signature (HOSxP)

- แพทย์แต่ละคนจะมีข้อมูลเพื่อใช้ขอ Token จาก INET เก็บไว้ในข้อมูลบุคลากรทางการแพทย์ในระบบ
- เพื่อไม่ให้แพทย์รู้สึกว่ามีกระบวนการยุ่งยากในการออก จึงทำเป็นตัวเลือกและทำงานแบบ Transparent
   ใน work flow การบันทึกข้อมูลเพื่อออกใบรับรองแพทย์
- เอกสารที่ได้รับกลับมาจาก INET จะนำมาบันทึกไว้ในระบบ Digital Certificate ที่สามารถเรียกดูภายหลัง ได้

### วิธีการกำหนดค่าและใช้งานในHOSxP XE และ HOSxP PCU XE

 HOSSPDactorLattrom
 HossPA

 Applied
 Meeting

 Status
 Status

 Status
 Status

 Status
 Status

 Status
 Status

 Status
 Status

 Status
 Status

 Status
 Status

 Status
 Status

 Status
 Status

 Status
 Status

 Status
 Status

 Status
 Status

 Status
 Status

 Status
 Status

 Status
 Status

 Status
 Status

 Status
 Status

 Status
 Status

 Status
 Status

 Status
 Status

 Status
 Status

 Status
 Status

 Status
 Status

 Status
 Status

 Status
 Status

 Status
 Status

 Status
 Status

 Status
 Status

 Status
 Status

 Status
 Status

ข้อมูลบุคลากรทางการแพทย์เพื่อกำหนด Token และ รูปลายเซ็นต์

1. การกำหนดค่าการขอ Token ไว้กับข้อมูลแพทย์

| HOSxPDoctorEntryForm                                                                                     | - = × |
|----------------------------------------------------------------------------------------------------|-------|
| ข้อมูลบุคลากรทางการแพทย์                                                                                 | C Log |
| เช่นแต่กับ<br>สำหารแล่<br>การบที่ที่มาน<br>Token                                                         |       |
| เลือกแถบ Token                                                                                           |       |
| DoctorTokenAccount         C Log           DoctorTokenAccount         ระบุข้อมูล ประเภท, Key 1 และ Key 2 |       |
| INET Certification Authorities     Key 1 SV-163532     Key 2 Additional Company Company Company Company  |       |
| key z Archeworksponing.evprinsinginsecceance.eventeenmeengeere                                           |       |
|                                                                                                    | -     |
|                                                                                                    | ุ่มก  |

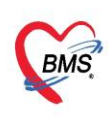

# 2. การเก็บ ลายเซ็นที่ Scan ไว้ในข้อมูลแพทย์

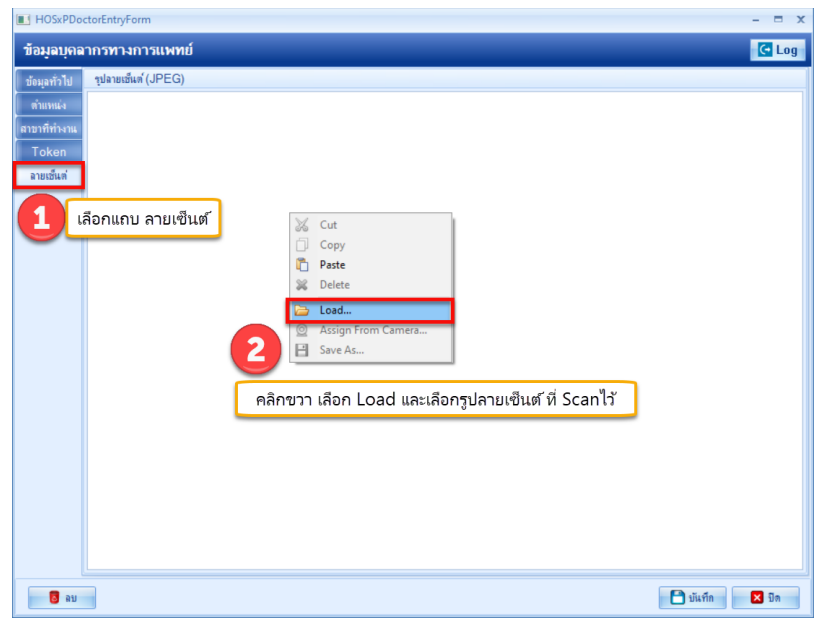

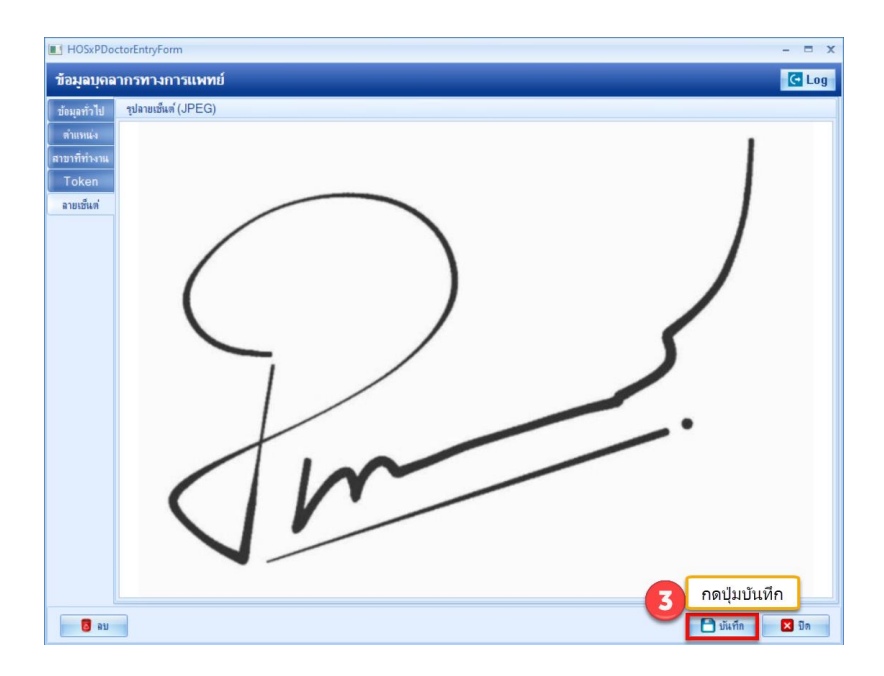

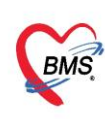

# 3. กำหนดค่าใน System Setting สำหรับที่อยู่ของหน่วยบริการ

| Main Setting     | Main S | etting                |       |                                                                       |                               |
|------------------|--------|-----------------------|-------|-----------------------------------------------------------------------|-------------------------------|
| Setting Package  | Modul  | e                     | กำห   | เนตคำ                                                                 |                               |
| Stored Procedure | ล่ำตับ | ชื่อ                  | ล่า   | ดับ ชื่อ                                                              | ด่าที่กำหนด                   |
| Annen            | 1      | เวษระเบียน            |       | 1 รพัส Token Co-Lab                                                   |                               |
| Announce         | 2      | ชักประวัติ            |       | 2 ทำงานกับ Database ผ่าน Pool (จะปิด connection กันทีหลังทำงานสร็จ)   |                               |
| Application Icon | 3      | ห้องทรวจ              |       | 3 เปิดใช้งาน นำเข้าข้อมูลพัสดุครุภัณฑ์จากใบสิ่งซื้อสินค้า             |                               |
| Image Server     | 4      | นักหมาย               |       | 4 บังคับ Clear offline cache ทุกครั้งที่เข้าโปรแกรม                   |                               |
| DB Store Update  | 5      | ทันทกรรม              |       | 5 บังคับ Update offline cache ทันทีที่มีการแก้ไข Lookup table         |                               |
| Emorgong Mada    | 6      | X-Ray                 |       | 6 ที่อยู่ของหน่วยให้บริการ บรรทัด ที่ 1                               | 30/1 ม.1 ค.คลองคาล อ.ศรีลำโรง |
| -                | 7      | ห้องผ่าทัด            |       | 7 ที่อยู่ของหน่วยให้บริการ บรรทัด ที่ 2                               | จ.สุโขทัย 64120               |
| Sequence         | 8      | ห้องจ่ายยา            |       | 8 INET Hospital Certificate Service ID                                | SV-1                          |
| Maintenance      | > 9    | System                |       | 9 INET Hospital Certificate Service Secret                            | 1E5BCA7FA99D2A2               |
|                  | 10     | Inventory             |       | 10 ความกว้างของ Item ห้องทรวจหน้าจอ Login                             |                               |
|                  | 11     | ผู้ป่วยใน             |       | 11 จำนวน Table Cache Update ที่ยอมให้ Client ทำการ Update ได้พร้อมกัน |                               |
|                  | 12     | ห้องทรวจทางปฏิบัติการ |       | 12 เปิดใช้งานระบบรายงานผล Lab Covid ไปที่กระทรวงสาธารณสุข             | •                             |
|                  | 13     | ห้องการเงิน           |       | 13 MOPH-IC Account Password สำหรับใช้ตรวจสอบประวัติ                   |                               |
|                  | 14     | คลินิกพิเศษ           |       | 14 MOPH-IC Account User สำหรับใช้ตรวจสอบประวัติ                       |                               |
|                  | 15     | Lab Patho             |       | 15 รพัส Token Line Notify แจ้งเพื่อนการขอ UC Token สปสช.              |                               |
|                  | 16     | E-Claim บริษัทกลาง    |       | 16 กำหนดค่า PACs รูปแบบ IP:AET:PORT:LOCALAET:LOCALPORT                |                               |
|                  | 17     | BMS Kiosk             |       | 17 ตรวจสอบสถานะและแจ้งเตือนการทำงานของระบบ Replication (PostgreSQL)   |                               |
|                  | 18     | ระบบเรียกคิว          |       | 18 เปิดการทำงาน Offline mode (ทำงานนอกสถานที่)                        |                               |
|                  | 19     | Datacenter            |       | 19 Accounting Database (IP:DB:USER:PASSWORD:DBTYPE)                   |                               |
|                  | 20     | ระบบสำรองข้อมูล       |       | 20 Key สำหรับ Backup ข้อมูล                                           |                               |
|                  | 21     | ສະນນ Single Queue     |       | 21 Key สำหรับ Restore ข้อมูล                                          |                               |
|                  | 22     | Cloud Services        |       | 22 ฐานข้อมูล Thai Refer                                               |                               |
|                  |        |                       |       | 23 รหัสประเภทการมารับบริการเมื่ออื่นอันรับจาก Thai Refer              |                               |
|                  |        |                       |       | 24 Copy ข้อมูลที่สำรองเสร็จขึ้นไปยัง DropBox                          |                               |
|                  |        |                       |       | 25 รหัส Access Token ของ DropBox ที่จะ Copy ข้อมูลที่สำรองไว้         |                               |
|                  |        |                       |       | 26 ส่งข้อมูลระบบรายงานผล Covid เข้า Server ทศสอบ                      | •                             |
|                  |        |                       | 144 4 | A ↓ → → → → → → → → → → → → → → → → → →                               |                               |
|                  |        |                       | ที่อเ | ยู่ของหน่วยให้บริการ บรรทัด ที่ 1                                     |                               |
|                  |        |                       |       | -                                                                     |                               |
|                  |        |                       |       |                                                                       |                               |

4. กำหนดค่า Service ID และ Service Secret ของสถานพยาบาล ใน System Setting

| Main Setting     | Main Setting             |                                                                       |                               |
|------------------|--------------------------|-----------------------------------------------------------------------|-------------------------------|
| Setting Package  | Module                   | กำหนดค่า                                                              |                               |
| Stored Procedure | ลำดับ ชื่อ               | ล้ำคับ ชื่อ                                                           | ด่าที่กำหนด                   |
|                  | 1 เวษระเบียน             | 1 รหัส Token Co-Lab                                                   |                               |
| Announce         | 2 ษักประวัติ             | 2 ทำงานกับ Database ผ่าน Pool (จะปิด connection ทันทีหลังทำงานสร็จ)   |                               |
| Application Icon | 3 ห้องทรวจ               | 3 เปิดใช้งาน นำเข้าข้อมูลพัสตุดรูภัณฑ์จากใบสิ่งซื้อสินค้า             |                               |
| Image Server     | 4 นัดหมาย                | 4 บังคับ Clear offline cache ทุกครั้งที่เข้าโปรแกรม                   |                               |
| DB Store Update  | 5 ทันตกรรม               | 5 ขังคับ Update offline cache ทันทีที่มีการแก้ไข Lookup table         |                               |
| Entering         | 6 X-Ray                  | b ที่อยู่ของหน่วยให้บริการ บระทัด ที่ 1                               | 30/1 ม.1 ท.ศลองทาล อ.ศรีสำโรง |
| Emergency wode   | 7 ห้องผ่าตัด             | 7 ที่อยู่ของหน่วยให้บริการ บรรทัด ที่ 2                               | จ.สุโชทัย 64120               |
| Sequence         | 8 ห้องจ่ายยา             | 8 INET Hospital Certificate Service ID                                | SV-1                          |
| Maintenance      | ▶9 System                | 9 INET Hospital Certificate Service Secret                            | 1E5BCA7FA99D2A2               |
|                  | 10 Inventory             | 10 ความกว้างของ Item ห้องทรวจหน้าจอ Login                             |                               |
|                  | 11 ผู้ป่วยใน             | 11 จำนวน Table Cache Update ที่ยอมให้ Client ทำการ Update ได้พร้อมกัน |                               |
|                  | 12 ห้องตรวจทางปฏิบัติการ | 12 เปิดใช้งานระบบรายงานผล Lab Covid ไปที่กระทรวงสาธารณสุข             | •                             |
|                  | 13 ห้องการเงิน           | 13 MOPH-IC Account Password สำหรับใช้ตรวจสอบประวัติ                   |                               |
|                  | 14 คลินิกพิเศษ           | 14 MOPH-IC Account User สำหรับใช้ตรวจสอบประวัติ                       |                               |
|                  | 15 Lab Patho             | 15 รหัส Token Line Notify แจ้งเดือน การขอ UC Token สปสษ.              |                               |
|                  | 16 E-Claim ນຈີອັກກລາง    | 16 ຄຳຫນດຄ່ຳ PACs ຮູປແບບ IP:AET:PORT:LOCALAET:LOCALPORT                |                               |
|                  | 17 BMS Kiosk             | 17 ตรวจสอบสถานะและแจ้งเตือนการทำงานของระบบ Replication (PostgreSQL)   |                               |
|                  | 18 ระบบเรียกคิว          | 18 เปิดการทำงาน Offline mode (ทำงานนอกสถานที่)                        |                               |
|                  | 19 Datacenter            | 19 Accounting Database (IP:DB:USER:PASSWORD:DBTYPE)                   |                               |
|                  | 20 ระบบสำรองข้อมูล       | 20 Key สำหรับ Backup ข้อมูล                                           |                               |
|                  | 21 ສະນນ Single Queue     | 21 Key สำหรับ Restore ข้อมูล                                          |                               |
|                  | 22 Cloud Services        | 22 ฐานข้อมูล Thai Refer                                               |                               |
|                  |                          | 23 รหัสประเภทการมารับบริการเมื่อฮีนยันรับจาก Thai Refer               |                               |
|                  |                          | 24 Copy ข้อมูลที่สำรองเสร็จขึ้นไปยัง DropBox                          |                               |
|                  |                          | 25 รหัส Access Token ของ DropBox ที่จะ Copy ข้อมูลที่สำรองไว้         |                               |
|                  |                          | 26 ส่งข้อมูลระบบรายงานผล Covid เข้า Server ทดสอบ                      | •                             |
|                  |                          | ₩                                                                     |                               |
|                  |                          | ที่อย่ของหน่วยให้บริการ บรรทัด ที่ 1                                  |                               |
|                  |                          | S S S S S S S S S S S S S S S S S S S                                 |                               |

Copyright By Bangkok Medical Software Co.,Ltd

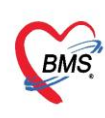

5. การ Sign จะอยู่ใน Flow เดียวกับการออกใบรับรองแพทย์ปกติ กรณีกำหนดค่าไว้ครบ ในขั้นตอนออก ใบรับรองแพทย์ ระบบจะ check ช่องนี้ให้อัตโนมัติ

| 🍲 Doctor     | 🖢 DoctorWorkBenchPatientCertifiedEntryForm – 🗖 🗙 |            |         |                  |         |            |           |             |             |              |         |                       |            |           |            |          |          |        |         |              |        |
|--------------|--------------------------------------------------|------------|---------|------------------|---------|------------|-----------|-------------|-------------|--------------|---------|-----------------------|------------|-----------|------------|----------|----------|--------|---------|--------------|--------|
| ออกใบร       | ออกใบวับรองแพทย์                                 |            |         |                  |         |            |           |             |             |              |         |                       |            |           |            |          |          |        |         |              |        |
| ข้อมูลทั่วไป | J                                                |            |         |                  |         |            |           |             |             |              |         |                       |            |           |            |          |          |        |         |              |        |
| คำนำหน้า     | นาย                                              | *          | ชื่อ    | ทีม              |         |            | นามสกุล   | ทลสอบ       |             | 114          | ส ชา    | U -                   |            |           |            |          | 0        | ลังกัก |         |              |        |
| วันเกิด      | 15/5/2537                                        | · •        | อายุ    | 27 ปี 6 เดีย     | น 1 วัน |            | หมุ่เลือด |             | บัตรปชช     | 099999       | 9283    | 995                   |            |           |            |          | 2        |        |         |              |        |
| แพ้ยา        |                                                  |            | PM      | 1 โรคประจำ       | ň       |            |           |             | โรคเรื่อรัง |              |         |                       |            |           |            | นัดค     | รั้งหน้า |        |         |              |        |
| HN           | 6103013                                          |            | โทร     | ต้พท์            |         |            | มือก็อ    |             |             | 0 ã <i>i</i> | 2       |                       |            |           |            |          |          |        |         |              |        |
| บ้านเลขที่   | 5                                                | หมู่ที่    |         | <b>RSSS</b>      |         |            | ທຳນລ      | ด.ราษฎร์บุร | ณะ อ.เบตราษ | ฎร์บุรณะ จ   | .กรุงเท | าหมหานคร              | สัญชาย์    | 1ทย       |            |          |          |        |         |              |        |
| วันที่มา     | 16/11/256                                        | i4 -       | เวลา    | 15:50            | ลิทธิ   | ช่าระเงินเ | 8-1       |             |             | ti at        | อห้อง   | 007 əุ <del>n</del> ı | ชักประวัดี | อายุรกร   | าม         |          |          | -      |         | ความเร่งต่วน | ปกติ   |
|              | อายุรกรรม                                        |            |         | การม             | มาเอ-เ  | ห้องบัตร)  |           |             |             |              | ไาหนัก  |                       | ส่วนสุง    | 165       | BMI        |          | Ten      | np.    |         | BP           | 1      |
| ประเภทให     | บรับรอง                                          | _          | _       |                  |         |            |           |             |             |              | _       |                       |            | _         | _          | _        | _        | _      | _       |              | -      |
| alexand      | าเส้นคร แนะค                                     |            | مىتقىرە | อ. แนวเทยไปรั่วไ |         |            |           | - n         | ວ່ ແນກນໍ່   | โลงาว ด้า    | Ĩo me   | dou                   |            |           |            |          |          |        |         |              | rein l |
| Dicariti     |                                                  |            |         |                  |         |            |           |             |             |              |         |                       |            |           |            |          |          |        | (LL) WI |              |        |
| ข้อมุลใบรั   | ับรองแพทย่                                       |            |         |                  |         |            |           |             |             |              |         |                       |            |           |            |          |          |        |         | รักาษาไทย IC | D10    |
| ที่อยู่ที่เ  | สามารถติดต่อ                                     | ได้        |         | test             |         |            |           |             |             |              |         |                       |            |           |            |          |          |        |         |              |        |
| อาการ        | ที่ตรวจหน                                        |            |         | test             |         |            |           |             |             |              |         |                       |            |           |            |          | C        |        |         |              |        |
| ทยุกงา       | นจากวันที่                                       |            |         | 16/11/           | 2564    | - ถึงวัน   | ที่ 22/1  | 1/2564      | - 7 :       | วัน          |         |                       |            |           |            |          |          |        |         |              |        |
| การวินี      | จฉัย                                             |            |         | test             |         |            |           |             |             |              |         |                       |            |           |            |          |          | -      |         |              |        |
|              |                                                  |            |         |                  |         |            |           |             |             |              |         |                       |            |           |            |          |          |        |         |              |        |
|              |                                                  |            |         |                  |         |            |           |             |             |              |         |                       |            |           |            |          |          | ~      |         |              |        |
| ความเ        | ที่แและข้อแนะ                                    | :นำของเ    | แพทย่   | test             |         |            |           |             |             |              |         |                       |            |           |            |          | (        | 3      |         |              | _      |
|              |                                                  |            |         |                  |         |            |           |             |             | - 1          | กระ     | ณีกำห                 | นดค่า      | ไว้คร     | บ ใน       | ขั้นตะ   | อนอส     | บกใบ   | รับร    | องแพทยํ      | r 📘    |
|              |                                                  |            |         | and a            |         |            |           |             |             |              |         |                       | າະບາ       | ar ch     | neck       | ช่องเ    | นี้ให้อ่ | iัตโน: | ມັທີ    |              |        |
| ทมายเ        | ทยุงนา                                           |            |         | test             |         |            |           |             |             |              |         |                       | ากรับระ    | างว่ามาร่ | ขัดมาที่ ข | หนึ่งจึง |          |        |         |              | - 11   |
|              |                                                  |            |         |                  |         |            |           |             |             |              |         | - 1                   | ออกใบร่    | ับของแบ   | บบอิเล็กท  | าอนึกส์  | (INET    | )      |         |              |        |
|              |                                                  |            |         |                  |         |            |           |             |             |              |         |                       |            |           |            | -        |          |        |         |              |        |
|              |                                                  | _          |         | _                |         |            |           |             |             |              |         |                       |            |           |            |          |          | _      |         |              | -      |
| - 🐻 as       | บ                                                | <b>V</b> 1 | พัมพ์ไร | เร็บรองแพท       | í Sna   | git 2019   |           |             |             |              | •       | 🗹 แสลงต่              | ้วอย่าง    |           |            |          |          | E      | ) บันท์ | าก 🛛         | ปีก    |

6. ประวัติการออกใบรับรองแพทย์แบบ Sign

| w DoctorWorkBenchPatientCertifiedListForm           | - = x                                                                                                    |
|-----------------------------------------------------|----------------------------------------------------------------------------------------------------|
| รายการใบรับรองแพทย์ที่ออกให้กับผู้ป่วย              | 0                                                                                                    |
| Task                                                |                                                                                                    |
| 🧮 ออกใหม่ 🕜 แสลงรายการเลิม                          |                                                                                                    |
| ประวัดีการออก Digital Certificate                   |                                                                                                    |
| Save                                                |                                                                                                    |
| รายการใบรับรองแพทย์ Digital                         | Preview                                                                                                    |
| ได้กรับ วิณที/เวลา ทีออก<br>> 1 18/11/2564 17:56:46 | <b>ใบรับรองแพทย์</b><br>ส่วนที่ 1 ของผู้ขอรับใบรับรองสุขภาพ<br>ข้าทเจ้า นาย/นาง/นางสาว <u>นสมั้น ทตสอบ</u><br>สถานที่อยู่ (ที่สามารถติดต่อได้) <u>5 หมู่ แขวง บางค้อ เขตจอมทอง จ.กรุงเทพมหานคร</u><br>หมายเลขบัตรประชาชน <u>0999999472569</u> ข้าทเจ้าขอใบบับรองสุขภาพโดยมีประวัติ<br>1. โรงประชาชน <u>1.5</u> |
|                                                     | 1.เร็คบรรจาดว่า เม่น มาระบุ่า                                                                                                    |
|                                                     | ( นสมั้น ทศสอบ ) ใบกรณีดัดที่ไม่สามารอรับรองตนองได้ให้ดูปกครองค<br>ส่วนที่ 2 ของแพทย์                                                                                                    |
|                                                     | ข้อมูลลายเข้น                                                                                                    |
| ₩ « ( ) » » + - ^ / X <b>3 * * ?</b>                | ผู้ลงนาม TH : ใบรับรองแพทย์ วันที่/เวลา 18 พฤศจิกายน 2564 17:56                                                                                                    |
|                                                     | 🖸 On                                                                                                    |

เอกสารที่ Sign จะนำมาเก็บไว้ในระบบทะเบียนใบรับรองแพทย์เพื่อให้ตรวจสอบได้

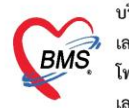

## วิธีการกำหนดค่าและใช้งานใน HOSxP v3

1. กำหนดค่าการขอ Token ไว้กับข้อมูลแพทย์

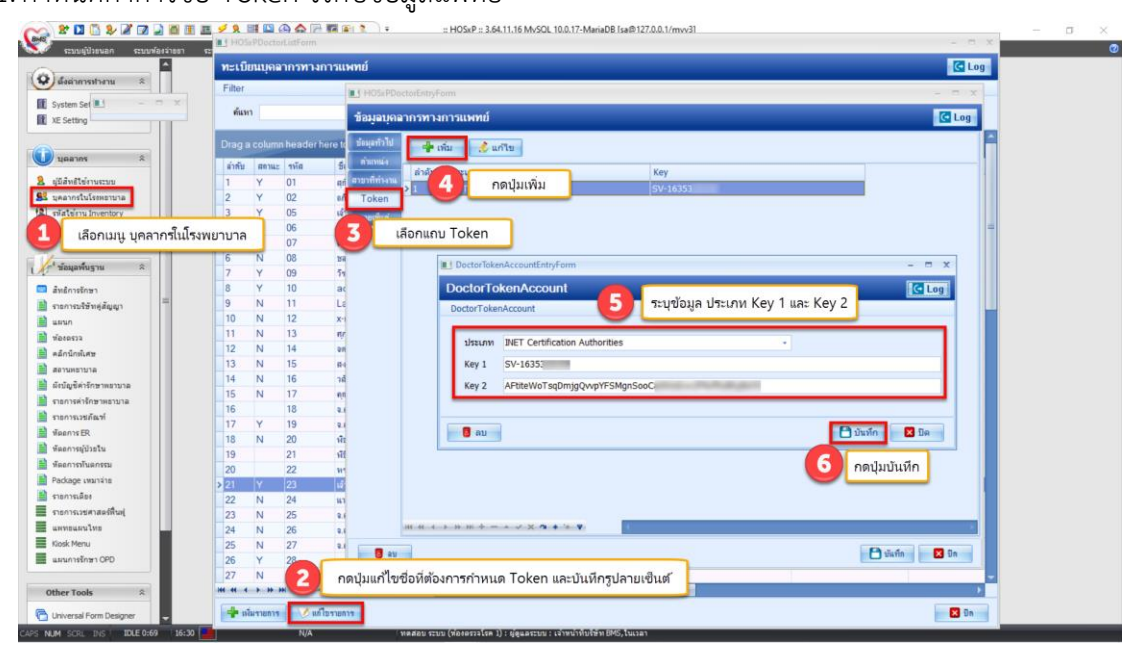

2. การเก็บ ลายเซ็นที่ Scan ไว้ในข้อมูลแพทย์

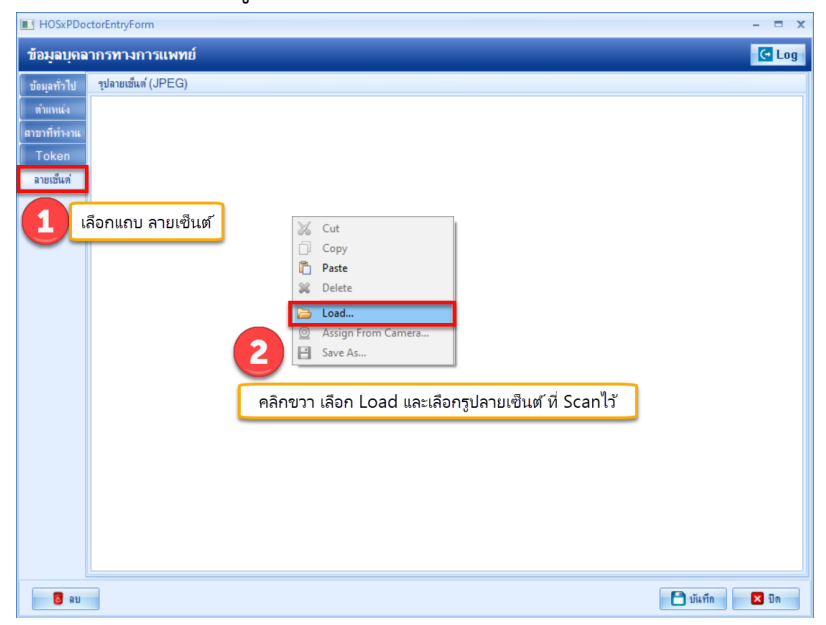

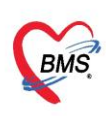

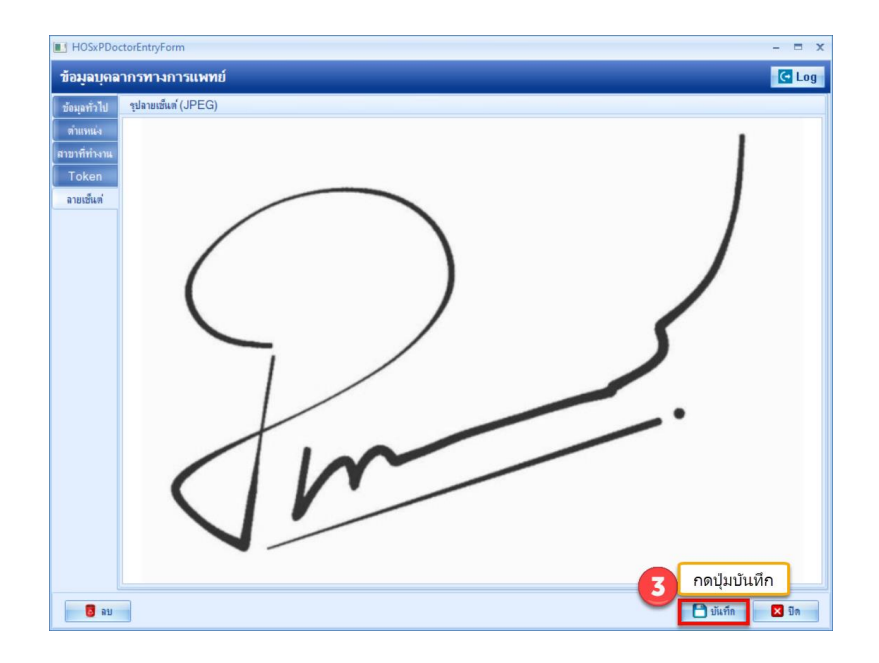

# 3. การ Sign จะอยู่ใน Flow เดียวกับการออกใบรับรองแพทย์ปกติ

ບັບ ເພີ່ມ 🖉 🖉 🖉 🖉 🖉 🖉 🖉 🖉 🖉 🖉 🚱 🏠 🐺 🗑 🚱 🏠 🦉 🎬 🐔 🔊 🕫 👘 ໃຫ້ກ່ານແລະ ເຈົ້າຫນ້ຳທີ່ປະທີ່ສ BMS - ລະ HOSkP :: 3.64.11.16 MySQL 10.0.17-MariaDB [sa@127.0.0.1/myv3]

| <b>S</b>                                                                        | ระบบผู้ป่วยนอก                                                                                                    | ระบบห้องจ่ายยา                                     | ระบบผู้ป่วยใน                                                                          | ระบบงานอื่นๆ                  | งานเชิงรุก                          | งานจิตเวช                                  | Tools                            | รายงาน      | System    |          |       |       |                      |  |
|---------------------------------------------------------------------------------|----------------------------------------------------------------------------------------------------|----------------------------------------------------|----------------------------------------------------------------------------------------|-------------------------------|-------------------------------------|--------------------------------------------|----------------------------------|-------------|-----------|----------|-------|-------|----------------------|--|
| ผู้ป่วย ชั                                                                      | าประวัติ ตรวจรักษา                                                                                                    |                                                    |                                                                                        |                               |                                     |                                            |                                  |             |           |          |       |       |                      |  |
| ข้อมุลผุ้<br>ชื่อ<br>สิทธิ                                                      | Jาย HN : 0003700<br>คุณ<br>10 ชำระเงินสะ                                                                                                | )76<br>× a                                         | ายุ 37 ปี 10                                                                           | เลือน 23 วัน<br><b>4</b> Q CD | การชักประวั<br>BW<br>BP /<br>CC     | T<br>FBS                                   | PR                               | RR<br>BMI – | 1         | ແດນ ໜຶ່ນ | sať   |       |                      |  |
| 🏓 ชักป                                                                          | ระวัติ(F1) 🗎 🗎 ปร                                                                                                    | เะวัติ [F2] ∎ สั่งเวชกัณ                           | เท่ [F3] 🖳 วินิจ                                                                       | ลัย (F4) 📑 LAI                | B (F5) 🛄 X                          | -Ray [F6]                                  | 🛚 รังสีรักเ                      | ยา 💯 ลงแัด  | 🖑 พิมพ่ 🕻 |          | M     |       |                      |  |
| 2<br>10 îu îu î                                                                 | ไบรับรองแพทย่<br>กดปุ่มไบ<br>องแพทย์แรงงานต่าง<br>ดอบกลับ Refer                                                                         | มันทึกส่งก่อ<br>รับรองแพทย์<br>ก่าว 🧟 D            | สถาแพยาบาลอื่น<br>ย - กท 16/1<br>เหย่ - กท 16/2<br>locument<br>เว่าต้องการเมือกผู้ปุ่า | DoctorWa<br>รายการไม<br>Task  | orkBenchPatie<br>มรับรองแพ<br>กไหม่ | ntCertifiedLis<br>ทย์ที่ออกไข<br>🖉 แสลงราย | stForm<br>ห้กับผู้ป่ว<br>การเติม | ย           |           |          |       |       | - = x                |  |
| หน้าจอ                                                                          | เรกเมื่อเลือกคนไข้                                                                                                    |                                                    | - (                                                                                    | 3 no                          | เป็มออกให                           | J e                                        |                                  |             |           |          |       |       |                      |  |
| Local                                                                           | ใบสั่งยา Printer                                                                                                    |                                                    | •                                                                                      | ป่า                           | วับ/เวลา ที่ออ                      |                                            | เรือออในด่                       | ทีมสุด      | note1     |          | note? | 01010 | เริ่มไปเพื่อ         |  |
| OPD                                                                             | Card Printer                                                                                                    |                                                    | •                                                                                      | > 1                           | 22/3/2564                           | 13:57:25                                   | เจ้าหน้าที่                      | บริษัท BMS  | noter     |          | notez | 01117 | นุยสาม<br>ทดสอบ ระบบ |  |
| ()<br>()<br>()<br>()<br>()<br>()<br>()<br>()<br>()<br>()<br>()<br>()<br>()<br>( | งกงสัวอย่างก่อมบันก็<br>กลง Queue รับยา<br>มรายการจำนวน O ก่อ<br>มหใบสั่งยา<br>] ระบุชื่อแบบฟอร์ม<br>มห์ OPD Card<br>] ระบุชื่อแบบฟอร์ม | ก 🗹 กลับไปท<br>1 ส่งหันห<br>แป้เท็ก 🗖 เมืองหัน<br> | หน้าสังยาหลังจาก D<br>I Sticker แยกงาม<br>เพ่ Sticker อัตโนม่<br>                      | X<br> 3<br> <br>              |                                     |                                            |                                  |             |           |          |       |       |                      |  |
|                                                                                 |                                                                                                    |                                                    |                                                                                        | *** ** *                      | » » + -                             | • √ X <b>^</b>                             | • '* ¥                           | •           |           |          |       |       | •                    |  |
|                                                                                 |                                                                                                    |                                                    |                                                                                        |                               |                                     |                                            |                                  |             |           |          |       |       | 🗙 ปิด                |  |

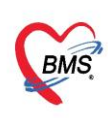

4. กรณีกำหนดค่าไว้ครบ ในขั้นตอนออกใบรับรองแพทย์ ระบบจะ check ช่องนี้ให้อัตโนมัติ

| Doctor                                                                                                    | worksend    | :hPat | tientu  | ertifi | edEntryF  | orm    |            |            |           |            |          |         |           |              |         |                             |                        |                   |                                |                  |                        |          |        | -     | •    |
|----------------------------------------------------------------------------------------------------|-------------|-------|---------|--------|-----------|--------|------------|------------|-----------|------------|----------|---------|-----------|--------------|---------|-----------------------------|------------------------|-------------------|--------------------------------|------------------|------------------------|----------|--------|-------|------|
| ออกไบ                                                                                                    | รับรองแ     | พทย่  | í       |        |           |        |            |            |           |            |          |         |           |              |         |                             |                        |                   |                                |                  |                        |          |        |       | G    |
| ข้อมุลทั่วไร                                                                                                    | J           |       |         |        |           |        |            |            |           |            |          |         | _         |              |         |                             |                        |                   |                                |                  |                        | _        |        |       |      |
| ดำแำหน้า                                                                                                    | หาย         |       | *       | ชื่อ   | ทีม       |        |            |            | นามสกุล   | ทลสอบ      |          |         | 51491     | ชาย          | *       |                             |                        |                   | 9                              | 0                | ล้งกับ                 | <u>ا</u> |        |       |      |
| วันเกิด                                                                                                    | 15/5/25     | 37    | -       | อายุ   | 27 9 6 uf | กือน 1 | วัน        |            | หมุ่เลือด |            | บัตร     | ปชช. 🛛  | )99999992 | 283995       |         |                             |                        |                   |                                | 42               |                        |          |        |       |      |
| แพ้ยา                                                                                                    |             |       |         | PMH    | ไรคประจ่  | ່າຫັວ  |            |            |           |            | โรกเร    | ชื่อขัง |           |              |         |                             |                        |                   | นัดเ                           | ลรั้งหน้า        |                        |          |        |       |      |
| HN                                                                                                    | 610301      | 3     |         | โทร    | สัพท์     |        |            |            | มือกือ    |            |          | 0       | สี่มีว    |              |         |                             |                        |                   |                                |                  |                        |          |        |       |      |
| บ้านเลขที่                                                                                                    | 5           | n     | หู่ที่  |        | กแน       |        |            |            | ທຳນລ      | ด.ราษฎร์บุ | าณะ อ.เบ | ตราษฎร่ | บุรณะ จ.ก | ытын         | านคร    | ສັດງชาต์                    | เ ไทย                  |                   |                                |                  |                        |          |        |       |      |
| วันที่มา                                                                                                    | 16/11/2     | 564   | •       | เวลา   | 15:50     | 0      | ลิทธิ 1    | ข่าระเงินแ | н         |            |          |         | ส่งห่อง   | ňe-1 00      | 7 จุกษั | กประวัติ                    | ้อายุร                 | กรรม              |                                |                  | •                      |          | ความเร | งต่วน | ปกลี |
| usun                                                                                                    | อายุรกรรม   | 4     |         |        | 815       | มา ม   | าเอง (ทั้เ | >งบัตร)    |           |            |          |         | น่าง      | านัก         |         | ส่วนสูง                     | 16                     | 5 BN              | 11                             | Te               | mp.                    |          | BP     |       | 1    |
| รสมุปราชาริสงกาย<br>ทีมยู่ก็สามารสดิสงได้ Iost<br>อาการที่สารระหม Iost<br>พฤศภาษณาที่มห์ 16/11/2564 - ดีงรัมส์ 22/11/2564 - 7 ; รัม<br>การกันสารกันส์ Iost |             |       |         |        |           |        |            |            |           |            |          |         |           |              |         |                             |                        |                   |                                |                  |                        |          |        |       |      |
| ความเ                                                                                                    | ที่แและข้อแ | แะนำ  | 210-411 | พทย่   | test      |        |            |            |           |            |          |         | ſ         | ารณีก่       | ำหน     | เดค่า                       | ไว้ค                   | รบ ใ              | นขั้นต                         | าอนอ<br>สำเห     | อกใน<br>อกใน<br>สะคริง | ມຈັນຈ    | ้องแห  | งหย์  | ו    |
| พมาย                                                                                                    | ลหตุอื่นๆ   |       |         |        | test      |        |            |            |           |            |          |         |           |              |         | ระบบร<br>ขอรับระ<br>ออกใบร่ | จะ (<br>พว่าม<br>โบรอง | ະnec<br>ກາ້າານາກໍ | K ซอง<br>1 รพ. นี้จ<br>การอนิก | ณเหล<br>ส์ (INE1 | อตโเ                   | เมต      |        |       |      |
| <b>8</b> a                                                                                                    | บ           |       | 🗸 พื    | ่มฟใบ  | รับรองแพร | ทย์    | Snagit     | 2019       |           |            |          |         |           | • <b>•</b> • | สลงตั   | เอย่าง                      |                        |                   |                                |                  |                        | 🗋 ນັ້ນ   | ฑึก    | ×     | ปิด  |

5. ประวัติการออกใบรับรองแพทย์แบบ Sign

| In the second second se |                          | - = x                                                                                                    |
|----------------------------------------------------------------------------------------------------|--------------------------|----------------------------------------------------------------------------------------------------|
| รายการใบรับรองแพทย์ที่ออกให้กับผู้ป่วย                                                                                                    |                          |                                                                                                    |
| Task                                                                                                    |                          |                                                                                                    |
| 🗾 ออกไหม่ 🕜 แสกงรายการเต็ม<br>ประวัติการออก Digital Certificate                                                                                                    |                          |                                                                                                    |
| Save                                                                                                    |                          |                                                                                                    |
| รายการใบรับรองแพทย์ Digital Pr                                                                                                    | review                   |                                                                                                    |
| (ຄຳຄັນ ]ັນໜີ/ເວລາ ກ້ອວກ<br>> 1 18/11/2564 17:56:46                                                                                                    |                          | ใบรับรองแพทย์<br>ส่วนที่ 1 ของผู้ขอรับใบรับรองสุขภาพ<br>ข้าพเจ้า นาย/นาง/นางสาว <u>น.ส.มิ้น ทศสอบ</u><br>สถานที่อยู่ (ที่สามารถติดต่อได้). 5 หมู่ แขวง บางค้อ เขตจอมมทอง จ.กรุงเทพมหานคร<br>หมายเลขับครประชาชน 0999999472569 ซ้ำพเจ้าขอใบรับรองสุขภาพโดยมีประวัติ<br>1.โรคประจำดัว ไม่มี มีเระบุ<br>2.อุบัติเหตุ และ ผ่าดัด ไม่มี มีเระบุ<br>2.อุบัติเหตุ และ ผ่าดัด ไม่มี มีเระบุ<br>4. ประวัติอื่นที่สำคัญ |
| K ( ( ) ) ) ) , + + - × √ × 2 / + + - ▼. ( )                                                                                                    | ้อมูลลายเซ็น<br>ผู้ลงนาม | ลงชื่อวันที่ 18 พฤศจิกายน 2564<br>(น.ส.มั้น ทดสอบ ) ใบกรณีศิกสันสามาระรับระดะแตงได้ได้ปูกคระด<br>ส่วนที่ 2 ของนพทย์<br>                                                                                                    |
|                                                                                                    |                          | 2 Un                                                                                                    |

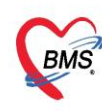

#### Report Designer

วิธีการระบุตำแหน่งของรูปลายเซ็นต์ที่จะปะลงไปใน PDF ที่ส่งไปให้ INET ตรง area ที่จะให้นำรูปลายเซ็นต์ไปแสดง ให้ใช้ shape มากำหนดชื่อเป็น DoctorSignatureShape แล้วนำไป วางไว้ในส่วนที่ต้องการให้ลายเซ็นต์ไปปะ และกำหนด visible ให้เป็น false

| Appearance       |                      |                                                          |               |
|------------------|----------------------|----------------------------------------------------------|---------------|
| 🕀 Brush          | (TBrush)             | 2. บดนครบเวลากกดว 14 วนแลว เหนควรกกดวดอทบานเป็นระยะเวลา; | un variables  |
|                  | (TppGradient)        |                                                          |               |
|                  | (TPen)               | sta hun weitervere                                       |               |
| Shape            | stRectangle          | - 2 usersional and a substantial Automation (Artishler)  |               |
| Visible          |                      |                                                          |               |
| Identity         |                      |                                                          |               |
| UserName         | DoctorSignatureShape | -                                                        |               |
| Layout           |                      | -                                                        |               |
| DesignLayer      | ppDesignLayer 1      |                                                          |               |
| Height           | 0.4479               |                                                          | Ö             |
| Left             | 4.5208001            |                                                          | 0.331         |
| ParentHeight     | Г                    |                                                          |               |
| ParentWidth      | Г                    | _                                                        | ¥68}          |
| Тор              | 7.75                 | - (มายนนท่าย) แก                                         | <u>กวมน )</u> |
| Width            | 2.1979001            |                                                          |               |
| 🗆 Layout - Dynan | nic                  |                                                          | <u>.</u>      |
| Anchors          | [atLeft, atTop]      |                                                          |               |
| ReprintOnOver    | Flo                  |                                                          |               |
| StretchWithPar   | rent 🗌               |                                                          |               |
|                  |                      |                                                          |               |
| I                |                      | P                                                        |               |

### Data Type Parameter = Number

| Report Desig | signer : XE-FORM-DOCTOR-CERT-20                                                                                                    |   | Module BMS-DOCTOR Run SQL Design Report Save - Delete Report                                                                                                    |
|--------------|----------------------------------------------------------------------------------------------------|---|----------------------------------------------------------------------------------------------------|
| 💭 SQL        | SQL Script                                                                                                    |   |                                                                                                    |
| 🍺 Script     | SQL Script                                                                                                    |   |                                                                                                    |
| Result       | <pre>1 SELECT Concat(p.pname, p.fname, ', p.lname) AS patientname,<br/>2 Concat(Extract(TERE FROM Age(CURRENT_DATE, p.birthday))) AS years,<br/>3 n.name AS nationalityname,</pre> | ^ | Parameter     New Old                                                                                                    |
| Preview      | 4 p.*,<br>5 dc.*,                                                                                                    |   | No.         Name         Data Type         Value         ValueDate         ValueDateTime         Note           > 1         doctor_cert_id         Number         185578         Image: Control of the control of the control of th |
| History      | 6 d.*<br>7 FROM doctor_cert dc<br>8 LEFT JOIN patient p ON p.hp = dc.hp                                                                                                    | ~ | v                                                                                                    |
|              |                                                                                                    | 2 |                                                                                                    |

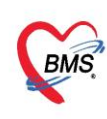

# การเพิ่มประเภทใบรับรองแพทย์

ตาราง doctor\_cert\_type เพิ่ม reccord ขึ้นมา

ฟิล์ด doctor\_cert\_type\_id ตรงกับ CERT ของชื่อแบบฟอร์ม

ฟิล์ด doctor cert type name เป็นชื่อแสดงในหน้าจอออกใบรับรองแพทย์

### ช่องเลือกประเภทใบรับรองแพทย์

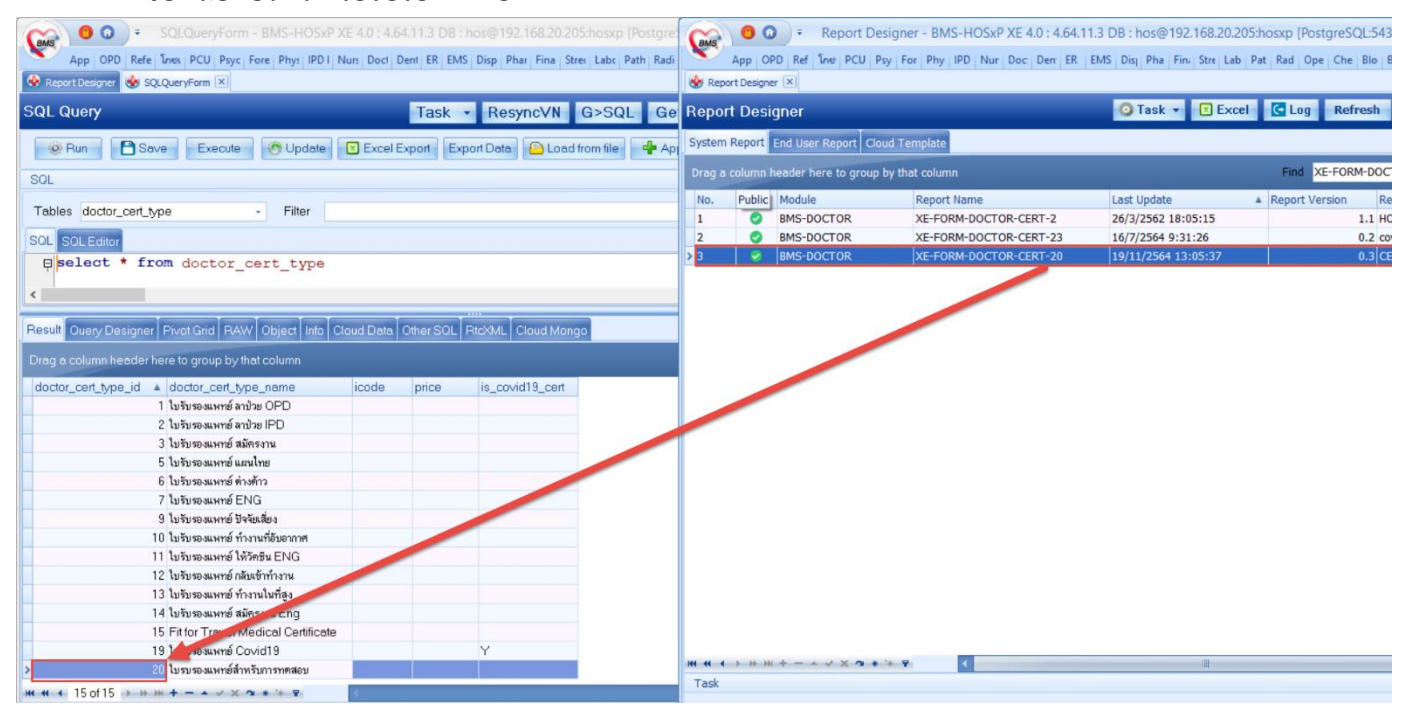

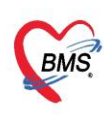

#### การออกแบบ EU QRCODE

ที่หน้าจอการออกใบรับรองการฉีดวัคซีน จะมี Checkbox สำหรับการ Ganerat EU QR CODE

#### ตามภาพ

| 😵 DoctorWorkBenchPatientCertifiedEntryForm                           | - = x                         |
|----------------------------------------------------------------------|-------------------------------|
| ออกใบรับรองแพทย์                                                     | C                             |
|                                                                      |                               |
| ประเภทใบรับรอง                                                       |                               |
| ประเภทใบรับรองแพทย์ <mark>ใบรับองรองรับชีนโควิด</mark> - รำค่า แพทย์ | ร์ผู้ตรวจ                     |
| ข้อมูลใบรับรองแพทย์                                                  |                               |
| ข้อมูลจากระบบคลังข้อมูลการฉีดวัดชื่น กระทรวงสาธารณสุข                |                               |
| ชื่อ - นามสกุล นาย                                                   | ส่งข้อมูล                     |
| Name - Last name Mr. Nunthachai Kaewmun                              | Cert.Code {4ED0248D-C323-48E7 |
| เพศ ชาย วัน/เดือน/ปี เกิด บัตรปชช.                                   | หนังสือเดินทาง                |
| Sex MALE Date of Birth ID Card.                                      | Passport No.                  |
| ที่อยู่ 22                                                           |                               |
| Address                                                              |                               |
| Generate EU QR Code                                                  |                               |
| ข้อมูลวัคชื่น                                                        |                               |
| เข็ม วันที่ ชื่อวัคชีน ผู้ผลิต                                       |                               |
| 1 12/5/2564 CoronaVac Sinovac Life Sciences                          |                               |
| 2 2/6/2564 CoronaVac Sinovac Life Sciences                           |                               |
| ▶ 3 20/8/2564 AstraZeneca AstraZeneca                                |                               |
| ₩ 4 4 3 of 3 > >> >> + + + = (                                       | ×                             |
|                                                                      |                               |
|                                                                      |                               |
|                                                                      |                               |
| 🔽 พิมพ์ไบรับรองแพทย์ Snagit 12                                       | 🗸 🗋 แสดงตัวอย่าง 🚺 ปันทึก     |

ข้อมูลจะเก็บที่ตาราง doctor\_cert\_covid19\_vaccine ฟิลด์ eu\_qr\_code สามารถนำข้อมูลมาสร้างเป็น QR CODE ได้เลย

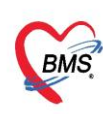

| Tables doctor   | _cert_covid19_vacci                                       | ne - Filter              |                              |                  |                                                                                                    |            |                                              |                   |  |  |  |  |  |  |
|-----------------|-----------------------------------------------------------|--------------------------|------------------------------|------------------|----------------------------------------------------------------------------------------------------|------------|----------------------------------------------|-------------------|--|--|--|--|--|--|
| SQL SQL Edito   |                                                           |                          |                              |                  |                                                                                                    |            |                                              |                   |  |  |  |  |  |  |
| <b>p</b> select | <pre>peleot * from doctor_cert_covid19_vaccine &lt;</pre> |                          |                              |                  |                                                                                                    |            |                                              |                   |  |  |  |  |  |  |
| <               |                                                           |                          |                              |                  |                                                                                                    |            |                                              |                   |  |  |  |  |  |  |
| Result Query D  | esigner Pivot Grid I                                      | RAW Object Info Cloud Da | ta Other SQL RtcXML Cloud M  | ongo             |                                                                                                    |            |                                              |                   |  |  |  |  |  |  |
| Drag a column h | eader here to group I                                     | by that column           |                              |                  |                                                                                                    |            |                                              |                   |  |  |  |  |  |  |
| doctor_cert_do  | ctor_cert_vaccine_da                                      | vaccine_name             | vaccine_manufacturer_name va | ccine_lot_number | vaccine_place                                                                                                  | vaccine_do | eu_qr_code                                   | vaccine_serial_no |  |  |  |  |  |  |
| 5               | 12259 2/6/2564                                            | CoronaVac                | Sinovac Life Sciences        |                  |                                                                                                    | 2          |                                              |                   |  |  |  |  |  |  |
| 4               | 12259 12/5/2564                                           | CoronaVac                | Sinovac Life Sciences        |                  |                                                                                                    | ขน 1       |                                              |                   |  |  |  |  |  |  |
| 6               | 12259 20/8/2564                                           | AstraZeneca              | AstraZeneca                  |                  |                                                                                                    | 3          |                                              |                   |  |  |  |  |  |  |
| 7               | 12293 12/5/2564                                           | CoronaVac                | Sinovac Life Sciences        |                  |                                                                                                    | 1          |                                              |                   |  |  |  |  |  |  |
| 8               | 12298 12/5/2564                                           | CoronaVac                | Sinovac Life Sciences        |                  | the second second second second second second second second second second second second second second second s | ชน 1       |                                              |                   |  |  |  |  |  |  |
| 9               | 12298 2/6/2564                                            | CoronaVac                | Sinovac Life Sciences        |                  |                                                                                                    | 2          |                                              |                   |  |  |  |  |  |  |
| 10              | 12298 20/8/2564                                           | AstraZeneca              | AstraZeneca                  |                  |                                                                                                    | 3          |                                              |                   |  |  |  |  |  |  |
| 11              | 12302 12/5/2564                                           | CoronaVac                | Sinovac Life Sciences        |                  |                                                                                                    | ชม 1       |                                              |                   |  |  |  |  |  |  |
| 12              | 12302 2/6/2564                                            | CoronaVac                | Sinovac Life Sciences        |                  |                                                                                                    | 2          |                                              |                   |  |  |  |  |  |  |
| 13              | 12302 20/8/2564                                           | AstraZeneca              | AstraZeneca                  |                  |                                                                                                    | 3          |                                              |                   |  |  |  |  |  |  |
| 14              | 12303 12/5/2564                                           | CoronaVac                | Sinovac Life Sciences        |                  |                                                                                                    | עש 1       |                                              |                   |  |  |  |  |  |  |
| 15              | 12303 2/6/2564                                            | CoronaVac                | Sinovac Life Sciences        |                  |                                                                                                    | 2          |                                              |                   |  |  |  |  |  |  |
| 16              | 12303 20/8/2564                                           | AstraZeneca              | AstraZeneca                  |                  |                                                                                                    | 3          |                                              |                   |  |  |  |  |  |  |
| 23              | 12306 12/5/2564                                           | CoronaVac                | Sinovac Life Sciences        |                  |                                                                                                    | ขน 1       |                                              |                   |  |  |  |  |  |  |
| 24              | 12306 2/6/2564                                            | CoronaVac                | Sinovac Life Sciences        |                  |                                                                                                    | 2          |                                              |                   |  |  |  |  |  |  |
| > 25            | 12306 20/8/2564                                           | AstraZeneca              | AstraZeneca                  |                  |                                                                                                    | 3          | okfqlSKKeRBUqElulwlIRiRCIVjtTMlyxasFXfbMwviD |                   |  |  |  |  |  |  |

การออกแบบเอกสารใบรับรองวัคซีนสามารถนำ QRCODE มาแสดงจากข้อมูล EU QRCODE ของวัคซีนแต่ละ เข็มตามภาพ

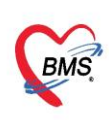

| เอกสารรับรองการได้รับวัคซีนโควิด 19 ของประเทศไทย<br>(THAILAND NATIONAL CERTIFICATE OF COVID-19 VACCINATION)                                                                                                    |                         |                                                                  |                                                                 |                                           |                             |                                             |                    |
|----------------------------------------------------------------------------------------------------|-------------------------|------------------------------------------------------------------|-----------------------------------------------------------------|-------------------------------------------|-----------------------------|---------------------------------------------|--------------------|
| Address                                                                                                    |                         |                                                                  |                                                                 |                                           |                             |                                             |                    |
| โปรดเก็บเอกสารรับรองการได้รับวัคซีนป้องกันโรคโควิด 19 ของประเทศไทย เพื่อใช้แสดงว่าท่านได้รับการฉีดวัคซีนป้องกันโรคโควิด 19 แล้วโดยเอกสารรับรองนี้จะต้องมีลายมือชื่อของ<br>เจ้าหน้าที่ผู้ออกใบรับรอง และระบุสถานที่ให้บริการวัคซีนตามกฎอนามัยระหว่างประเทศ<br>Please keep this card, which includes medical information about the vaccines you have received. Whose signature follows. Has on the date indicated been<br>vaccinated or received prophylaxis against: (name of disease or condition) COVID-19 vaccine In accordance with the International Health Regulations. |                         |                                                                  |                                                                 |                                           |                             |                                             |                    |
| ข้อมูลการได้รับ<br>วัคซีน<br>(Vaccination<br>History)                                                                                                    | เข็มที่<br>(Dose)       | วันที่ได้รับวัคขีน<br>(วัน/เดือน/ปี)<br>(Date of<br>vaccination) | ชื่อการค้าวัคขีน<br>(Name of Vaccine)                           | ชื่อบริษัทผู้ผลิดวัคขึ้น<br>(Manufacture) | รุ่นการผลิต<br>(Lot Number) | หน่วยบริการฉีดวัคขึ้น<br>(Place of service) | หมายเหตุ<br>(Note) |
|                                                                                                    | เข็มที่ 1<br>(1st Dose) | 12/05/2564                                                       | CoronaVac                                                       | Sinovac Life Sciences                     |                             |                                             |                    |
|                                                                                                    | เข็มที่ 2<br>(2nd Dose) | 02/06/2564                                                       | CoronaVac                                                       | Sinovac Life Sciences                     |                             |                                             |                    |
|                                                                                                    | เข็มที่ 3<br>(3rd Dose) | 20/08/2564                                                       | AstraZeneca                                                     | AstraZeneca                               |                             |                                             |                    |
|                                                                                                    |                         |                                                                  | นายนั้นทชัย แก้วมั่น<br>ผู้จัดการโครงการติดตั้งและดูแลรักษาระบบ |                                           |                             |                                             |                    |